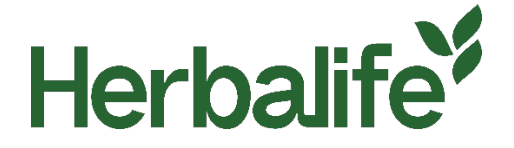

Gentili Membri,

Al fine di non generare confusione nei clienti Herbalife, o più in generale nel pubblico, i Membri che operano attraverso propri siti web, nei quali si fa uso di marchi registrati Herbalife per promuovere o offrire in vendita prodotti Herbalife, dovranno mostrare chiaramente un pop-up fornito da Herbalife che dovrà apparire ad ogni visita del sito web e non essere alterato in alcun modo.

Ti invitiamo a contattare il Dipartimento Member Business Support and Compliance (MPC) di appartenenza per il pop-up nei seguenti modi:

Email: MPCGSA@herbalife.com

Telefono: 0800 333 038

Per tutti i requisiti relativi ai siti web indipendenti dei Membri, ti inviamo a visionare le <u>Regole di Condotta</u> Herbalife su <u>www.myherbalife.com/it-CH</u> o a contattare Herbalife per assistenza.

## D: Come viene installato il pop up? Cosa c'è all'interno del file zip. Cosa deve fare un Membro con il file zip per l'installazione del pop up?

Il pop up è stato progettato per richiedere la minor configurazione possibile in modo da poter essere facilmente installato sul tuo sito web, ma ti dà flessibilità di controllare come viene installato se ne hai bisogno.

Segui i passi sottostanti per installare il pop-up sul tuo sito:

- 1. Apri il file herbalife-popup.zip facendo unzip. Accederai a una cartella chiamata 'herbalife-popup'
- 2. Copia questa cartella e i suoi contenuti nel server del tuo sito web. Se è possibile, copiala al livello più alto del tuo hosting (dove ci sono i files index). Se non sei sicuro contatta il tuo web hosting partner o team digitale per supportarti.
- 3. Se non rinomini nessuno dei file all'interno della cartella "herbalife-popup, non è necessario aprire i file. Se hai bisogno di modificare il nome, o sei impossibilitato a inserirli nel livello più alto del tuo hosting, allora dovrai apportare alcuni cambiamenti ai file - consulta la sezione sottostante "come cambiare il nome o il percorso del pop-up".
- 4. Includi il seguente codice nel footer del tuo sito web, direttamente sul </body> tag

<div id="herbalifepopup"></div> <script type='text/javascript' src='/herbalife-popup/js-include.js'></script>

5. L'installazione ora dovrebbe essere completa.

## Come cambiare il nome o il percorso del popup.

Se per qualsiasi motivo tu non puoi lasciare il nome della cartella herbalife-popup, o se hai bisogno di inserirla in un posto diverso dal livello più alto del tuo hosting, allora dovrai variare le seguenti sezioni dei file pop-up ed includere il codice:

6. Nel codice del tuo sito web:

```
<div id="herbalifepopup"></div>
<script type='text/javascript' src='/herbalife-popup/js-include.js'></script>
```

Dovrai aggiornare l'URL '/herbalife-popup/' con quella scelta che hai scelto.

## D: Come possono aggiungere il loro nome i Membri?

Per aggiungere il proprio nome, segui questi passaggi

- 1. Apri js-include.js file in Notepad o in altro code editor
- 2. Cerca il file (CTRL+F) per [NAME OF MEMBER]

| is-include - Notepad                                                                                                    |                                                                                                    |                                                     | 57                                                          |                       | ×     |
|----------------------------------------------------------------------------------------------------|----------------------------------------------------------------------------------------------------|-----------------------------------------------------|-------------------------------------------------------------|-----------------------|-------|
| File Edit Format View Help                                                                                                    |                                                                                                    |                                                     |                                                             |                       |       |
| <pre>important}.herbalife-info .left-<br/>.left-col.border, .herbalife-info<br/>0 0 10px 0 !important; peddima.fo<br/>.left-col.border{text-ali<br/>0.95em!important; line-he<br/>benbalife info atott - Entubet</pre> | col, .herbalife-info .ri<br>.right-col.border{widt                                                                                                    | ght-col, .he<br>h: 100% limp<br>limontantl<br>X     | erbalife-in<br>bortant; m<br>berbalife<br>t-size:<br>t-col, | nfo<br>argin<br>-info | :     |
| <pre>(mergan: 0 !important).h margin: 0 !important).h margin: 5px 0 0 0 !import 0.85em; line-height: 1.4  Matchga</pre>                                                                                                | Direction<br>See                                                                                                    | Cancel                                              | ft !impo<br>ont-size<br>68px)                               | rtant                 | ;     |
| <pre>{.herballfe-wrap{min-width: 850px<br/>class="herbalife-popup" id="wc_he<br/>bg"&gt; <div class="herbalife-info"><a class="&lt;br&gt;()">x</a>Thi<br/>Nutrition Independent Member: III</div></pre>                | <pre>&lt; limportant}}<d charpopup"=""><div class="plife-wrap"><div class="plife-wrap"><div class="herbalife-close" herba<br="" herf=" s website is operated b WE OF MEMBER1&lt;/p&gt;&lt;/pre&gt;&lt;/td&gt;&lt;td&gt;liv id=">'herbalife-<br/>'herbalife-co<br/>'#" onclick="<br/>oy the follow<br/>lass="herbal</div></div></div></d></pre> | ilifepopup<br>wcHidePop<br>ving Herba<br>life-row"> | iv<br>Up<br>life<br><div< td=""><td>*</td></div<>           | *                     |       |
| class="left-col border"> <h1>EXIST<br/>with your personal Member is key</h1>                                                                                                    | ING CUSTOMER? Y<br>to meeting your nutriti                                                                                                    | our one-to-c                                        | one relation<br>f [NAME OF                                  | onshi                 | р<br> |

- 3. Nel codice, sostituisci [NAME OF MEMBER] con il tuo nome
- 4. Salva il file